PUBLIC

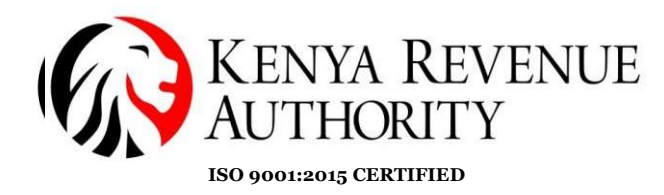

### **PROCEDURE FOR eTIMS REGISTRATION**

**Step 1:** Open any web browser and type the address **<u>etims.kra.go.ke</u>** to access the eTIMS taxpayer portal and click on the *'Sign-Up'* button.

|                 | ETIMS<br>Taxpayer Portal                              |  |
|-----------------|-------------------------------------------------------|--|
| 2               | UserID                                                |  |
| Ø               | Password                                              |  |
|                 | LOGIN                                                 |  |
|                 | SignUP                                                |  |
| Forgo<br>Are vo | t your password?<br>ou new on this system? Learn More |  |

### **Step 2:** Click on the '*PIN*' button

| Sign up Type                                                    | × |
|-----------------------------------------------------------------|---|
| PIN                                                             |   |
| ахраует Ропа                                                    |   |
| 오 UserID                                                        |   |
| Password                                                        |   |
| LOGIN                                                           |   |
|                                                                 |   |
| SignUP                                                          |   |
| Forgot your password?<br>Are you new on this system? Learn More |   |

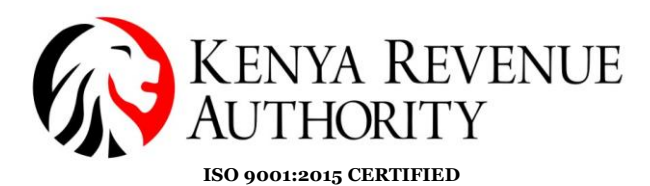

#### Step 3:

- Enter your KRA PIN and click on the 'Verify' button.
- Taxpayer's information populates.

| Sign up(PIN)                                             |            |                |              |  |
|----------------------------------------------------------|------------|----------------|--------------|--|
| Taxpayer Information                                     |            |                |              |  |
| • PIN                                                    |            | Tax payer name |              |  |
| A01                                                      | Vertfy     |                |              |  |
| Tax payer type                                           |            |                |              |  |
|                                                          |            |                |              |  |
| Mobile                                                   |            | E-Mail         |              |  |
|                                                          |            |                |              |  |
| Taxpayer PIN                                             | * Password |                | *Password Ok |  |
| Verification                                             |            |                |              |  |
| Send OTP                                                 |            |                |              |  |
| An OTP will be sent to the iTax registered Mobile Number |            |                |              |  |
|                                                          |            |                |              |  |

#### Step 4:

- Create and confirm '*password*'. Ensure the password meets the system security requirements, i.e. a combination of letters, numbers, special characters.
- Click the '*Send OTP*' button to receive a security code on the mobile number registered on iTax
- Enter the Security code received.
- Review and Confirm 'Data Privacy statement'
- Click the "Sign Up" button to complete the registration process.

|                                                          | Tax paye   | r name           |               |
|----------------------------------------------------------|------------|------------------|---------------|
| AOC                                                      | Verify     |                  |               |
| Please Input Taxpayer PIN then click to Verify button.   |            |                  |               |
| Tax payer type                                           |            |                  |               |
| Individual                                               |            |                  |               |
|                                                          |            |                  |               |
| Mobile                                                   |            | E-Mail           |               |
| ******045                                                |            | EN****@GMAIL.COM |               |
| Taxpayer PIN                                             | * Password |                  | * Password Ok |
| AOC                                                      |            |                  | ••••••        |
| Verification                                             |            |                  |               |
| Send OTP 456f4                                           |            |                  |               |
| An OTP will be sent to the ITax registered Mobile Number |            |                  |               |

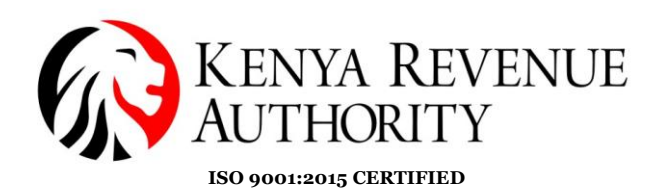

Step 5:

- A 'Sign up (PIN) 'pop up appears.
- Click 'Yes' to complete the sign up process.

| laxpaver PIN                                                                                                    | * Password                               | * Password Ok                                 |
|----------------------------------------------------------------------------------------------------|------------------------------------------|-----------------------------------------------|
| A01                                                                                                    |                                          |                                               |
| Verification Send OTP fcala An OIP will be sent to the Hax registered Mobile Number                                                                                   | []<br>Sign up(PIN<br>Do you want to sign | )<br>1up?                                     |
| Data Privacy Statement<br>his system uses cookies to enhance your browsing experience. Io learn<br>I have read, understood and agree to the provisions of the KRA dat | m Yes Cancel                             | UV data privacy statement and cockles policy. |

#### End of Sign-up process

#### Step 6:

- Log in to eTIMS taxpayer portal.
- Enter your KRA PIN (this is your *User ID*) and the '*Password*' you created when you signed up.
- Click 'Log In' to access your account.

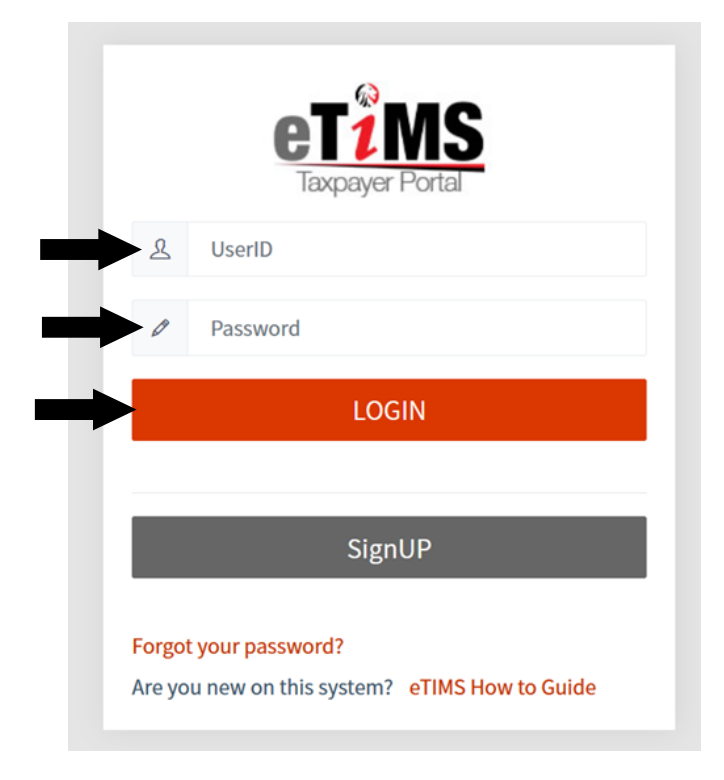

PUBLIC

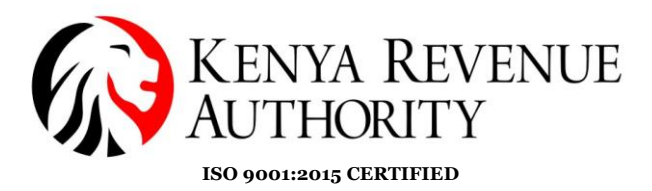

**Step** 7: Click the '*Service request*' button on the top right corner

| Image: Constraint of the problem   terms of the problem terms of the problem terms of the proble                                                                                                    | Image: Decision of the constraint of the constraint of             |                                    | 1000000, 0000pm                            | occo-opudo (A003194117B) •Notice FeTI | MS User Guide Service request | MyMenu 🗸 |
|----------------------------------------------------------------------------------------------------|----------------------------------------------------------------------------------------------------|------------------------------------|--------------------------------------------|---------------------------------------|-------------------------------|----------|
| Internal Sales Receipt       Normal Credit Notes       Proforma Receipt       Expired Stock Item         10       0.5       0.5       0.5       0.5       0.5       0.5       0.5       0.5       0.5       0.5       0.5       0.5       0.5       0.5       0.5       0.5       0.5       0.5       0.5       0.5       0.5       0.5       0.5       0.5       0.5       0.5       0.5       0.5       0.5       0.5       0.5       0.5       0.5       0.5       0       0       0       0       0       0       0       0       0       0       0       0       0       0       0       0       0       0       0       0       0       0       0       0       0       0       0       0       0       0       0       0       0       0       0       0       0       0       0       0       0       0       0       0       0       0       0       0       0       0       0       0       0       0       0       0       0       0       0       0       0       0       0       0       0       0       0       0       0       0       0 </th <th>em Management VT Report Votes Voter Support Voter Support VT Report Voter Support Voter Support Vote</th> <th>etiMS<br/>Taxoaver Portal</th> <th>eTIMS Menu</th> <th></th> <th></th> <th>0 💬</th> | em Management VT Report Votes Voter Support Voter Support VT Report Voter Support Voter Support Vote | etiMS<br>Taxoaver Portal           | eTIMS Menu                                 |                                       |                               | 0 💬      |
| eTIMS Menu [HOME > eTIMS Menu]                                                                                                    | TIMS Menu [HOME > eTIMS Menu]     Iormal Sales Receipt     Iormal Sales Receipt   Iormal Credit Notes   Iormal Credit Notes   Iormal Sales Receipt   Iormal Sales Receipt   <                                                                                                    | em Management                      | <ul> <li>Transaction Management</li> </ul> | ✓ VAT Reports                         | V User Support                |          |
| Normal Sales Receipt     Normal Credit Notes     Proforma Receipt     Expired Stock Item       10     10     10     10     10     10     10     10       05     -0.5     -1.0     -0.5     -1.0     -0.5     -1.0     -0.5     -0.5     -0.5     -0.5     -0.5     -0.5     -0.5     -0.5     -0.5     -0.5     -0.5     -0.5     -0.5     -0.5     -0.5     -0.5     -0.5     -0.5     -0.5     -0.5     -0.5     -0.5     -0.5     -0.5     -0.5     -0.5     -0.5     -0.5     -0.5     -0.5     -0.5     -0.5     -0.5     -0.5     -0.5     -0.5     -0.5     -0.5     -0.5     -0.5     -0.5     -0.5     -0.5     -0.5     -0.5     -0.5     -0.5     -0.5     -0.5     -0.5     -0.5     -0.5     -0.5     -0.5     -0.5     -0.5     -0.5     -0.5     -0.5     -0.5     -0.5     -0.5     -0.5     -0.5     -0.5     -0.5     -0.5     -0.5     -0.5     -0.5     -0.5     -0.5     -0.5     -0.5     -0.5     -0.5     -0.5     -0.5     -0.5     -0.5     -0.5     -0.5     -0.5     -0.5     -0.5     -0.5     -0.5     -0.5     -0.5     -0.5 <t< th=""><th>Normal Sales Receipt       Normal Credit Notes       Proforma Receipt       Expired Stock Item         10       0       0       0       0       0       0       0       0       0       0       0       0       0       0       0       0       0       0       0       0       0       0       0       0       0       0       0       0       0       0       0       0       0       0       0       0       0       0       0       0       0       0       0       0       0       0       0       0       0       0       0       0       0       0       0       0       0       0       0       0       0       0       0       0       0       0       0       0       0       0       0       0       0       0       0       0       0       0       0       0       0       0       0       0       0       0       0       0       0       0       0       0       0       0       0       0       0       0       0       0       0       0       0       0       0       0       0       0       0<th>eTIMS Menu [HOME &gt; eTIMS Me</th><th>nu]</th><th></th><th></th><th></th></th></t<>                                                                                                    | Normal Sales Receipt       Normal Credit Notes       Proforma Receipt       Expired Stock Item         10       0       0       0       0       0       0       0       0       0       0       0       0       0       0       0       0       0       0       0       0       0       0       0       0       0       0       0       0       0       0       0       0       0       0       0       0       0       0       0       0       0       0       0       0       0       0       0       0       0       0       0       0       0       0       0       0       0       0       0       0       0       0       0       0       0       0       0       0       0       0       0       0       0       0       0       0       0       0       0       0       0       0       0       0       0       0       0       0       0       0       0       0       0       0       0       0       0       0       0       0       0       0       0       0       0       0       0       0       0 <th>eTIMS Menu [HOME &gt; eTIMS Me</th> <th>nu]</th> <th></th> <th></th> <th></th>                                                                                                    | eTIMS Menu [HOME > eTIMS Me        | nu]                                        |                                       |                               |          |
| 1.0     1.0     1.0     0.5     0.5     0.5     0.5     0.5     0.5     0.5     0.5     0.5     0.5     0.5     0.5     0.5     0.5     0.5     0.5     0.5     0.5     0.5     0.5     0.5     0.5     0.5     0.5     0.5     0.5     0.5     0.5     0.5     0.5     0.5     0.5     0.5     0.5     0.5     0.5     0.5     0.5     0.5     0.5     0.5     0.5     0.5     0.5     0.5     0.5     0.5     0.5     0.5     0.5     0.5     0.5     0.5     0.5     0.5     0.5     0.5     0.5     0.5     0.5     0.5     0.5     0.5     0.5     0.5     0.5     0.5     0.5     0.5     0.5     0.5     0.5     0.5     0.5     0.5     0.5     0.5     0.5     0.5     0.5     0.5     0.5     0.5     0.5     0.5     0.5     0.5     0.5     0.5     0.5     0.5     0.5     0.5     0.5     0.5     0.5     0.5     0.5     0.5     0.5     0.5     0.5     0.5     0.5     0.5     0.5     0.5     0.5     0.5     0.5     0.5     0.5     0.5     0.5     0.5     0.5     0.5 <th>10       10       10       10       10       10       10       10       10       10       10       10       10       10       10       10       10       10       10       10       10       10       10       10       10       10       10       10       10       10       10       10       10       10       10       10       10       10       10       10       10       10       10       10       10       10       10       10       10       10       10       10       10       10       10       10       10       10       10       10       10       10       10       10       10       10       10       10       10       10       10       10       10       10       10       10       10       10       10       10       10       10       10       10       10       10       10       10       10       10       10       10       10       10       10       10       10       10       10       10       10       10       10       10       10       10       10       10       10       10       10       10       <td< th=""><th>Iormal Sales Receipt</th><th>Normal Credit Notes</th><th>Proforma Receipt</th><th>Expired Stock I</th><th>tem</th></td<></th>                                                                                                    | 10       10       10       10       10       10       10       10       10       10       10       10       10       10       10       10       10       10       10       10       10       10       10       10       10       10       10       10       10       10       10       10       10       10       10       10       10       10       10       10       10       10       10       10       10       10       10       10       10       10       10       10       10       10       10       10       10       10       10       10       10       10       10       10       10       10       10       10       10       10       10       10       10       10       10       10       10       10       10       10       10       10       10       10       10       10       10       10       10       10       10       10       10       10       10       10       10       10       10       10       10       10       10       10       10       10       10       10       10       10       10       10 <td< th=""><th>Iormal Sales Receipt</th><th>Normal Credit Notes</th><th>Proforma Receipt</th><th>Expired Stock I</th><th>tem</th></td<>                                                                                                    | Iormal Sales Receipt               | Normal Credit Notes                        | Proforma Receipt                      | Expired Stock I               | tem      |
| 0.5 -1.0 -0.5 -1.0 -0.5 -1.0 -0.5 -1.0 Daily Weekly Monthly Daily Weekly Monthly Daily Weekly                                                                                                    | 0.5 -1.0 Daily Weekly Monthly Deliv Weekly Monthly Deliv Weekly Monthly  | 1.0<br>0.5                         | 1.0<br>0.5<br>0                            | 1.0<br>0.5                            | Č                             |          |
|                                                                                                    | Total Credit Notes Amount     Total VAT Amount       1.0     1.0                                                                                                    | 0.5<br>1.0<br>Daily Weekly Monthly | -0.5<br>-1.0<br>Daily Weekly Montl         | -0.5<br>-1.0<br>Daily Weekly          | Monthly                       | )        |
|                                                                                                    | Total Sales Amount     Total Credit Notes Amount     Total VAT Amount       1.0     1.0     1.0                                                                                                    |                                    |                                            |                                       |                               |          |
| otal Sales Amount Total Credit Notes Amount Total VAT Amount                                                                                                    | 1.0                                                                                                    | otal Sales Amount                  | Total Credit I                             | Notes Amount                          | Total VAT Amount              |          |

### Step 8: Click '*eTIMS*' button

|                               | Welcome Josenh Orlero Onu | no (A0031941178) Motice ReTIMS User Gu | ide 🕼 Service request 💽 💥 MyMenu 🗸 |
|-------------------------------|---------------------------|----------------------------------------|------------------------------------|
| TANC                          | Service request           | ×                                      |                                    |
| Taxpayer Portal               | TIMS Men                  |                                        | 0 🗭                                |
| Item Management               | V Transa                  | eTIMS                                  | ✓ User Support. ✓                  |
| eTIMS Menu [HOME > eTIMS Menu | 1                         |                                        |                                    |
| Normal Sales Receipt          | Normal Credit Notes       | Proforma Receipt                       | Expired Stock Item                 |
| 1.0                           | 1.0                       | 1.0                                    |                                    |
| 0.5                           | 0.5                       | 0.5                                    | - C                                |
| -0.5                          | -0.5                      | -0.5                                   |                                    |
| -1.0                          | -1.0                      | -1.0                                   | _ 0                                |
| Daily Weekly Monthly          | Daily Weekly Monthly      | Daily Weekly Monthly                   |                                    |
| Total Sales Amount            | Total Credit Notes        | Amount Tot                             | tal VAT Amount                     |
| 1.0                           | 1.0                       | 1.0                                    | ,                                  |
| 0.5                           | 0.5                       | 0.5                                    | 4                                  |

PUBLIC

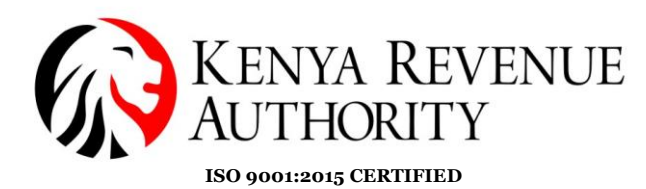

Step 9:

- Add the director's 'KRA PIN' and 'verify'
- Click on 'Send OTP'
- An OTP is sent on the director's mobile number
- Input the OTP

| PIN                                                                                           | Tax payer name                                       | VAT Type                   |
|-----------------------------------------------------------------------------------------------|------------------------------------------------------|----------------------------|
| P05                                                                                           | S LIMITED                                            | VAT                        |
| Tax payer type                                                                                | Mobile number                                        | E-Mail                     |
| 2                                                                                             |                                                      | @GMAIL.COM                 |
| Address(County)                                                                               | Address(Sub County)                                  | Address(Tax Area Locality) |
| Nairobi                                                                                       | Starehe District                                     | CBD                        |
| Address(Location information)                                                                 |                                                      | Tax Service Office         |
|                                                                                               |                                                      |                            |
| TOM MBOYA STREET Details of the Owner/ Director of                                            | the business or company                              | 12                         |
| TOM MBOYA STREET Details of the Owner/ Director of PIN                                        | the business or company<br>* Mobile number           | 12<br>• Verification       |
| TOM MBOYA STREET<br>Details of the Owner/ Director of<br>PIN                                  | the business or company<br>* Mobile number<br>Verify | *Verification Send OTP     |
| TOM MBOYA STREET Details of the Owner/ Director of PIN Service Information                    | * Mobile number<br>Verify                            | •Verification Send OTP     |
| TOM MBOYA STREET Details of the Owner/ Director of PIN Service Information Service Type       | *Mobile number<br>Verify                             | •Verification Send OTP     |
| TOM MBOYA STREET Details of the Owner/ Director of PIN Service Information Service Type eTIMS | *Mobile number<br>Verify<br>•eTims Type<br>Select    | 12 •Verification Send OTP  |

Understand that this computing device cannot be formatted without KRA written authorization. Otherwise, this action will be considered a violation of provisions of the Tax ProceduresAct 2015, and VAT Act 2013 and pen alties provided in the same laws will be applicable.

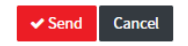

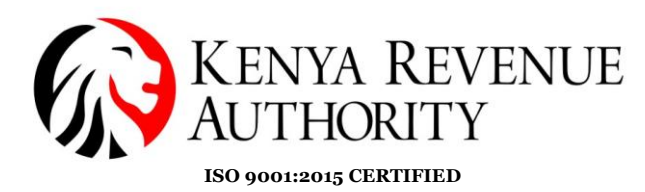

PUBLIC

### Step 10:

• Select the '*eTims type*' (eg. Online, eClient, OSCU, VSCU)

| PIN                                                                                                    | Tax payer name                                                                                                    | VAT Type                   |
|----------------------------------------------------------------------------------------------------|----------------------------------------------------------------------------------------------------|----------------------------|
| P0:                                                                                                    |                                                                                                    | VAT                        |
| Tax payer type                                                                                                    | Mobile number                                                                                                    | E-Mail                     |
| 2                                                                                                    |                                                                                                    |                            |
| Address(County)                                                                                                    | Address(Sub County)                                                                                                   | Address(Tax Area Locality) |
| Nairobi                                                                                                    | Starehe District                                                                                                    | CBD                        |
| Address(Location information)                                                                                                    |                                                                                                    | Tax Service Office         |
| TOM MBOYA STREET                                                                                                    |                                                                                                    | 12                         |
| Details of the Owner/ Directo                                                                                                    | * Mobile number<br>Verify                                                                                             | *Verification<br>Send OTP  |
| Details of the Owner/ Directo                                                                                                    | * Mobile number<br>Verify                                                                                             | *Verification<br>Send OTP  |
| Details of the Owner/ Directo                                                                                                    | * Mobile number<br>Verify                                                                                             | *Verification<br>Send OTP  |
| Details of the Owner/ Director  PIN  Service Information  Service Type  TMS                                                                                                    | • eTims Type                                                                                                    | *Verification Send OTP     |
| Details of the Owner/ Director                                                                                                    | *Mobile number<br>Verify<br>*eTims Type<br>Select-<br>Select-                                                         | *Verification Send OTP     |
| Details of the Owner/ Director PIN Service Information Service Type eTIMS                                                                                                    | *Mobile number<br>Verify<br>Verify<br>•eTims Type<br>Select-<br>Select-<br>eTiMS Client                               | *Verification<br>Send OTP  |
| Details of the Owner/ Director  PIN  Service Information  Service Type eTIMS                                                                                                    | * Mobile number<br>* Mobile number<br>Verify * eTims TypeSelectSelect- eTIMS Client Online                            | *Verification<br>Send OTP  |
| Details of the Owner/ Director  PIN  Service Information  Service Type  eTIMS  I hereby confirm that I am ready to receive the et  will not proceed with formatting/resetting the | Mobile number      Verity      • Ims Type     Select-     Select-     Select-      ETIMS Client      Online      VSCU | *Verification<br>Send OTP  |

• Accept the terms and conditions by ticking the boxes and click the '*Send*' button.

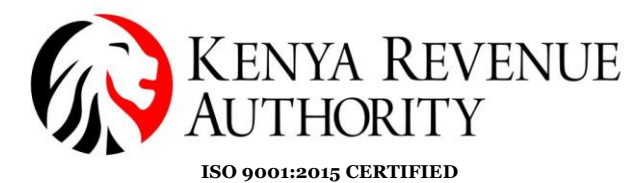

PUBLIC

*NB:* If applying for eTIMS Client you will be required to provide the 'serial number' and 'Device model name' of the device you intend to download the software.

| FIIN                                                                                                    | * Mobile number                                                                   | * Verification          |
|----------------------------------------------------------------------------------------------------|-----------------------------------------------------------------------------------|-------------------------|
| A                                                                                                    | Verify ******177                                                                  | Send OTP                |
| Service Information                                                                                          |                                                                                   |                         |
| Service Type                                                                                                 | * eTims Type                                                                      |                         |
| eTIMS                                                                                                    | eTIMS Client                                                                      | ~                       |
| * Device Serial Number                                                                                       | * Device Model Name                                                               | * eTims Client Software |
|                                                                                                    |                                                                                   | Select                  |
|                                                                                                    |                                                                                   | Select                  |
| _                                                                                                    |                                                                                   | eTIMS MySql[Windows]    |
| I hereby confirm that I am ready to receive the eT                                                           | IMS software and I shall use it properly.                                         | eTIMS Client[Windows]   |
| I will not proceed with formatting/resetting the                                                             | device in which the enhibits installed until riget written additionzation non hit | aTIMS Tablat[Android]   |
| I will not proceed with <b>formatting/resetting</b> the<br>I understand that this computing device cannot be | be formatted without KRA written authorization. Otherwise, this action will be o  | considered a violation  |

#### Step 11:

• A text message will be sent to the mobile number registered on iTax confirming the application as successful

**End of eTIMS Registration**